### Gps 安装使用说明

#### 1、如何下载手机 APP

### 打开网页 <u>www.18gps.net</u>

#### 进入页面打开客户端

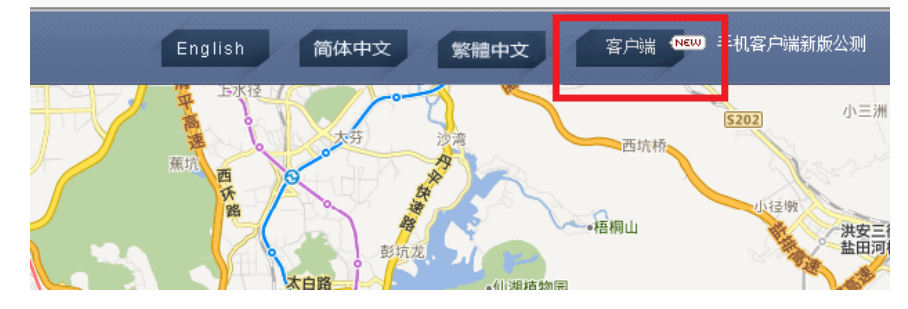

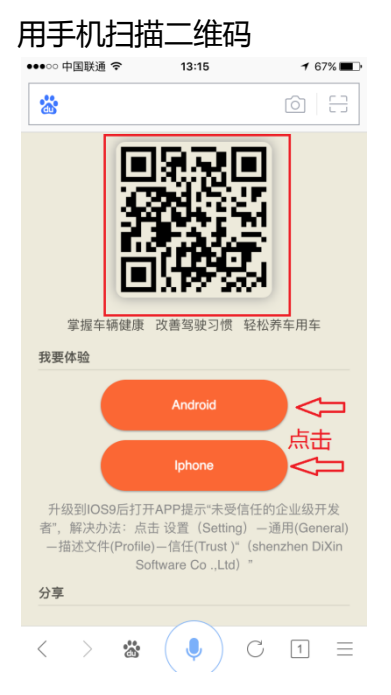

## 关于苹果手机下载 APP 出现的"未受信任的企业级开发者"问题解决步奏

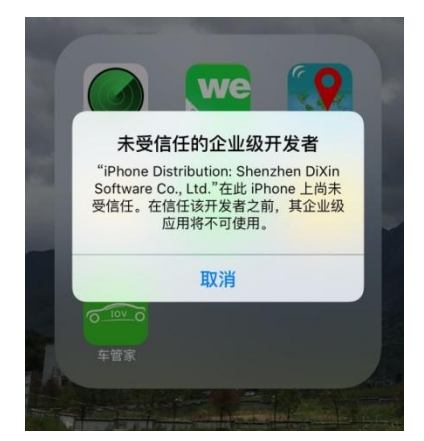

| ••••• 中国移动 令    | 19:24 | ֎ ७ 24% ■ | · |
|-----------------|-------|-----------|---|
| <b>一</b><br>一   | 通用    |           |   |
| 石口应用利利          |       | · · ·     |   |
| 自动锁定            |       | 1分钟 >     |   |
| 访问限制            |       | 关闭 >      |   |
|                 |       |           |   |
| 日期与时间           |       | >         |   |
| 键盘              |       | >         |   |
| 语言与地区           |       | >         |   |
|                 |       |           |   |
| iTunes Wi-Fi 同步 |       | >         |   |
| VPN             |       | 未连接 >     |   |
| 描述文件            |       | >         |   |
|                 |       |           | l |
| 监管              |       | >         |   |
|                 |       |           |   |
| 还原              |       | >         |   |

# 进入设置,点击通用,再点击描述文件

| ••••• 中国移动 | <sup>19:25</sup><br>描述文件 | @ Ø 24% 💽 |
|------------|--------------------------|-----------|
| 企业级应用      | en DiXin Software        | Co., Ltd. |
|            |                          | ł         |

再点击描述文件 shenzhen dixin

| ★描述文件 Shenzhen DiXin Software Co., Ltd. |                                                                              |                                                                                   |                 |  |  |
|-----------------------------------------|------------------------------------------------------------------------------|-----------------------------------------------------------------------------------|-----------------|--|--|
| 来自开发着<br>Co., Ltd."<br>不会运行。            | f"iPhone Distributio<br>的应用在此 iPhone 未                                       | n: Shenzhen DiXin Sof<br>受信任,在信任此开发                                               | itware<br>者之前将  |  |  |
| 信任                                      | Shenzhen DiX                                                                 | in Software Co., L                                                                | .td."           |  |  |
| 来自开发 <sup>#</sup><br>SOFTWA             | 在此 iPhone<br>Distribution: 5<br>Software C<br>"信任"将允许在 PI<br>此企业级开发者的远<br>您的 | 上信任"iPhone<br>Shenzhen DiXin<br>io., Ltd."应用<br>none 上使用任何来自<br>2用并可能允许其访问<br>数据。 | ▼<br>未验证<br>已验证 |  |  |
|                                         | 取消                                                                           | 信任                                                                                |                 |  |  |
|                                         |                                                                              |                                                                                   |                 |  |  |

# 进入点击信任按钮

| 来自开发者"iPhone Distribution: Shenzhen DiXin Software<br>Co., Ltd."的应用在此 iPhone 已受信任,在删除该开发者全部应<br>用之前将始终信任此开发者。 |
|----------------------------------------------------------------------------------------------------|
| 删除应用                                                                                                    |
| 来自开发者"iPhone Distribution: Shenzhen DiXin Software<br>Co., Ltd."的应用尚未在此 iPhone 上验证,在使用网络连接通过<br>验证之前将不会运行。    |
| 验证应用                                                                                                    |
| 来自开发者"IPHONE DISTRIBUTION: SHENZHEN DIXIN<br>SOFTWARE CO., LTD."的应用                                           |
| 尚未验证                                                                                                    |
| 🥌 <b>车管家</b> 已验证                                                                                              |

✓ 描述文件 Shenzhen DiXin Software Co., Ltd.

# 手机系统已经能正常安装 APP 软件

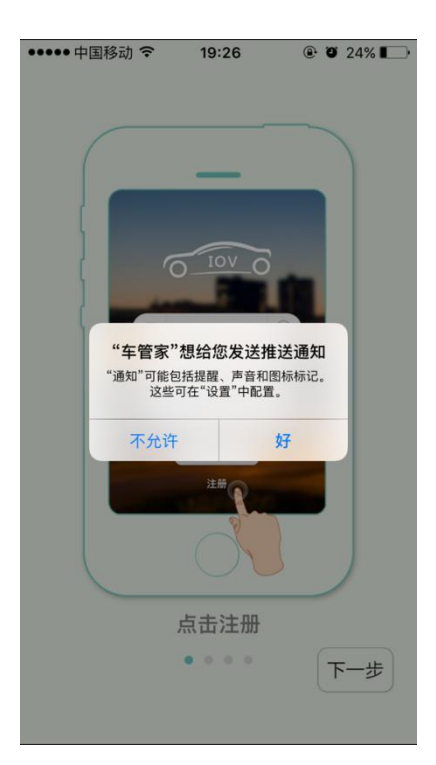

推送通知请点击"好"

如上图操作流程,手机 APP 就安装好了

## <mark>2、流量卡号在平台登记</mark>

监控 💷 □ 显示下级 \*型: 经销商 庆方·1/1 进华·/ 今朝 包粘骨 设备信息 × 1话: 0 设备号(IMEI): 027028709319 短号: **146571** 盗 ·케문· XY03D 出厂时间: 2015/11/04 速度: 0.8 平台到期: 2016/11/28 设备号(IMEI) / 设备名: ৠ 时区 定位时间: 2015-12-28T17:03:51.13 🔮 位置: 113.9962316666667.22.66167 安装时间 用户到期 操作 名称: 7028709319 安装时间: 2015/11/28 销售Ⅰ修改Ⅰ更多▼ 28709319 2015/11/28 2016/11/28 FR 🕐 设备电话(SIM卡号) 用户到期: 2016/11/28 2015/11/22 2016/11/22 28711893 售|修 | 更多) 车牌号 招谏(Km/h): 0 未启用 |更多) 28780138 2017/01/18 当
佳
目
修
。 联系人 离线预警: 🗌 开启 联系电话 版本号: 60M-Q3\_V2\_0\_000\_150 未启用 销售 | 修改 | 更多, 28780161 2017/01/18 未启用 销售 | 修改 | 更多 • 28729143 ●♀○�� ○卷○₩ ○₩ 2017/03/04 更换图标: 🟍 o 📥 o 象 o 🚢 28729168 未启田 2017/03/04 销售 | 修改 | 更多, 0 28729176 未启用 2017/03/04 销售 | 修改 | 更多、 备注信息 28729200 未启用 2017/03/04 销售 | 修改 | 更多、 保存 取消 28729218 未启用 2017/03/04 销售|修改|更多▼ 未启用 2017/03/04 销售丨修改丨更多▼ 28729267

打开平台,找到所安装设备,点击销售或者修改都可以,然后填写流量卡号(11 位数或者 13 位数)

代理商每安装一台设备要将设备上的流量卡好登记到设备电话里面,方便进行售后及查询

3、微信公众号查询话费及下发指令

余额查询: 首先,关注"中移物联网卡"公众号

其次,点击查询,输入 SIM 卡号(106 开头的 13 位数),再点击查询

下发指令:进入公众号,点击更多,短信功能

输入 SIM 卡号 ,填写短信内容 (内容为产品说明书里面的指令代码 ),确认下发 (接长电 ,流量卡安 装正确 ,有信号即可接收到短信回复 )